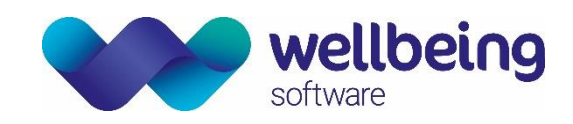

# Reporting using CRIS with Dragon Voice Recognition

# STARTING CRIS AND DRAGON

Log in to CRIS. Dragon will open automatically. If you already have a Dragon user profile associated with your CRIS ID, you will see a grey mic icon on the CRIS '<u>Main Menu</u>' screen. Hover over the icon to confirm your profile name.

| lcon | Microphone State                                                                                      |
|------|----------------------------------------------------------------------------------------------------|
|      | Inactive. The icon will change colour when in a screen where voice recognition is available. Hovering |
|      | over the icon will display: Voice Recognition disabled (User: user's name)                            |

If you have no Dragon user profile associated with your CRIS ID, the Voice Recognition dialog will appear. Click [Yes].

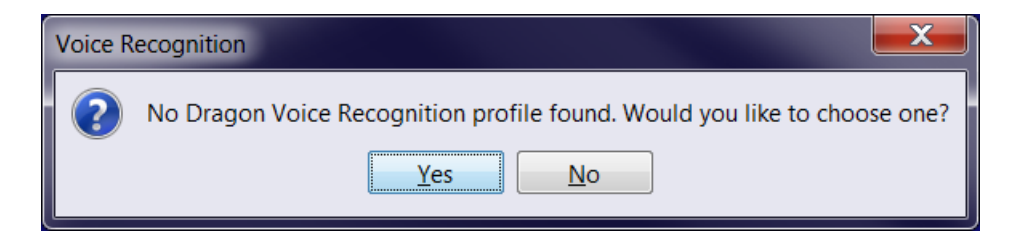

Highlight your Dragon user profile and click [Open]. CRIS will remember this profile choice from now on.

| (6) Open User Profile                                                 | <b>X</b>     |
|-----------------------------------------------------------------------|--------------|
| Emma Brown                                                            | <u>O</u> pen |
|                                                                       | Cancel       |
|                                                                       | Properties   |
|                                                                       | <u>N</u> ew  |
|                                                                       |              |
|                                                                       |              |
|                                                                       |              |
|                                                                       | Help         |
| Enter path to user profile                                            |              |
| Location of user profile: <a>Roaming Local&gt;<roaming></roaming></a> | Browse       |
|                                                                       |              |

Please note: If you have not created a Dragon user profile, or have the wrong profile associated with your CRIS ID, or have no grey mic icon when you open CRIS, please see your system administrator.

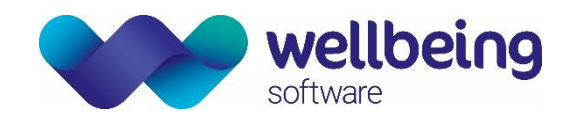

# **REPORTING USING VOICE RECOGNITION**

## **REPORTING MODE**

Reporting mode is recommended as the most appropriate mode for reporting. This mode optimises CRIS for reporting by automatically displaying/highlighting the most relevant function buttons and screens. Clear any open patient record, then choose reporting mode via CRIS MENU > OPTIONS > MODE > REPORTING. CRIS will remember your choice of mode from now on.

| 📾 CRIS - Reporting mode,CRIS Internal Training System. I'm with CRIS. Hospital: HSS01 |   |                                                                                       |                                                                   |                                                    |
|---------------------------------------------------------------------------------------|---|---------------------------------------------------------------------------------------|-------------------------------------------------------------------|----------------------------------------------------|
| File Options Tools Help                                                               | ) |                                                                                       | Enter a CRIS number or scan a barcode to find a patient. User: Bi | ROWN Emma HSS                                      |
| Mode Flexible Form CRIS No                                                            |   | Reception<br>Appointments<br>Direct Appointment<br>Post Processing<br>Dictation       | ► NHS No S DOB                                                    | Sex                                                |
| Menu<br>Widgets Tile                                                                  | ٢ | Reporting<br>Film Tracking<br>Pulling List<br>Outcome Entry<br>Sonographer<br>Vetting |                                                                   | Day List Unprocessed Appointments Report Info List |

## **REPORT INFO LIST**

Auto Select Next Event in the '<u>Report Info Lists</u>' Options menu is specifically for reporting with voice recognition. Select this option to automatically load the next event in your worklist after saving a report, without returning to the '<u>Report Info Lists</u>' screen.

CRIS will open events in the order they appear on your worklist so you may also wish to select *Order by Urgency*. Urgent events will appear at the top of the list, to be reported first.

| Unverified Suspended Unreported Verified Re | port QA 🗾 🐻 Options      |
|---------------------------------------------|--------------------------|
| Unreported Events                           |                          |
| Reset Sort                                  | Order by Urgency         |
| Row HospNo Surname Forenam                  | es Colour by Urgency     |
|                                             | Auto Select Next Event   |
|                                             | Show Unreported Exams    |
|                                             | Show Not Performed Exams |
|                                             | ОК                       |

Please note: You can apply filters to Report Info Lists, and save your filters to create customized worklists. For more information, see CRIS\_CRIB\_CM\_303\_CRIS Filter Profiles, RIS\_CM\_CRIB276\_Clinical\_Reporting, and CRIS\_CM\_CRIB284\_Report\_Info\_List.

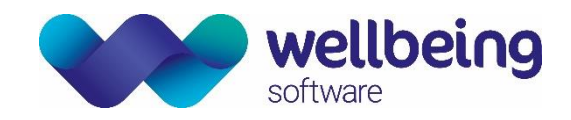

# MICROPHONE CONTROLS

You can use a SpeechMike or headset to dictate.

The microphone is activated by opening a report. When the '<u>Report</u>' screen is opened, the icon will change colour, to reflect its listening state. The default listening state can be either off, on, asleep, or last saved state. This is set by your system administrator.

Dragon responds to all commands in the '<u>Report</u>' screen. If you move to another tab, for example back to the '<u>Event Details</u>' screen, the icon will still be coloured, and respond to WAKE UP and GO TO SLEEP commands, but will not respond to other voice commands.

If the focus (i.e. your cursor) is on the PACS screen, the microphone will respond to Dragon commands, but not commands you have created using the CRIS VR Command Browser. To switch focus between windows, say NEXT WINDOW or PREVIOUS WINDOW.

| lcon | Microphone State                                                                                      |
|------|----------------------------------------------------------------------------------------------------|
|      | Inactive. Waiting to be activated, by clicking the icon, or the Speechmike button.                    |
| 5    | Hover help: Voice Recognition disabled (User: user's name)                                            |
|      | Standby/Asleep. Say the voice command WAKE UP, or click the icon, to activate the microphone.         |
|      | Hover help: Voice Recognition asleep (User: user's name)                                              |
|      | Active. Say GO TO SLEEP to place the microphone on Standby. While this icon is displayed, whatever is |
|      | dictated will be entered into the Report Editor.                                                      |
|      | Hover help: Voice Recognition on (User: <i>user's name</i> )                                          |

Saying WAKE UP and GO TO SLEEP toggles between On and Asleep. To activate from Off, use one of the following three methods to turn the microphone on:

- Click either the microphone icon in CRIS, or the microphone icon on the taskbar (you can use this method to toggle between the three states).
- Press the + key on your keyboard. This can be edited using DRAGON MENU > TOOLS > OPTIONS > HOTKEYS.
- Press a button on your Speechmike (You may need to ask your system administrator to configure your Speechmike buttons).

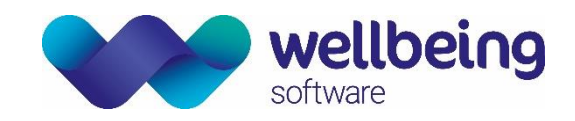

# CORRECTING WORDS

## "SPELL THAT" COMMAND

Rather than typing over an incorrect word (which Dragon will not remember), say SELECT [*word*] then say SPELL THAT. This gives you the chance to train Dragon to use the correct word when you say it in future. The Spelling Window will open. You can type or speak the correct spelling. Remember to click "Train" before you click [OK]. The word will then be added to your personal dictionary (the Vocabulary Editor).

| Spelling Wind        | w                                     | ×         |
|----------------------|---------------------------------------|-----------|
| <u>S</u> pell or typ | be what you had said                  |           |
| trans                | , , , , , , , , , , , , , , , , , , , |           |
| "Choose <u>1</u> "   | trans                                 |           |
| "Choose <u>2</u> "   | transabdominal                        |           |
| "Choose <u>3</u> "   | transabdominally                      |           |
| "Choose <u>4</u> "   | transacted                            |           |
| "Choose 5"           | transaction                           |           |
| "Choose <u>6</u> "   | transactional                         |           |
| "Choose <u>7</u> "   | transactions                          |           |
| "Choose <u>8</u> "   | transaminase                          |           |
| "Choose <u>9</u> "   | transaminases                         |           |
| You can a            | lso say:                              |           |
| ▶ "Play tha          | at back"                              |           |
| Train"               |                                       |           |
| 🗈 "Tell me           | more about this window"               |           |
|                      |                                       |           |
|                      |                                       | OK Cancel |
|                      |                                       |           |

# VOCABULARY EDITOR

When you change words using the SPELL THAT command, Dragon updates your personal dictionary however, changes may not take effect until the next time you log in. If you need to use a new word immediately, the Vocabulary Editor can be used to make instant changes: correct spelling, add or remove words from your dictionary, and change word properties. Right-click the taskbar icon and select VOCABULARY > OPEN VOCABULARY EDITOR.

| Learn from specific <u>d</u> ocuments      Add <u>n</u> ew word or phrase                         | -                             |
|---------------------------------------------------------------------------------------------------|-------------------------------|
| Open Vocabulary Editor     Import list of words or phrases     Export custom word and phrase list | a Turn Dragon's Microphone On |
| Export words with <u>c</u> ustomized properties<br>Manage <u>V</u> ocabularies                    | Profile                       |
| Open <u>R</u> ecent Vocabulary                                                                    | Vocabulary                    |
|                                                                                                   |                               |

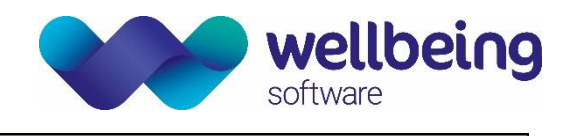

## ADD A NEW WORD

- Enter your word in the Vocabulary Editor Search for field. If it is not there, click [Add].
- The Add word or phrase window opens.
- Enter what you want to appear in your report (the written form) in the first field.
- Select the tickbox for I want to train the pronunciation of this word or phrase, click [Add].

| Add word or phrase                                                  |                                      |
|---------------------------------------------------------------------|--------------------------------------|
| Spell or type the word(s) to add to the vocabulary:<br>translevator | Sp <u>o</u> ken form (if different): |
| Word category:<br>(none)                                            | •                                    |
| ✓ I want to train the pronunciation of this word or phra            | se                                   |
|                                                                     | Add Cancel Help                      |

- Click [Train], train (speak) the word, then click [Done]

| Train Words                  |                              |        | x |
|------------------------------|------------------------------|--------|---|
| Click Train to begin recordi | ng your speech.              |        | ? |
| translevato                  | or                           |        |   |
| Train                        | (                            |        |   |
| <u>S</u> ave                 | Save & <u>T</u> rain Another | Cancel |   |

- A new word has a red + because it is a word added by you.
- An edited word has a blue P because it is a word whose properties have been changed by you.
- An imported word has a green 
   because it was imported in a text file via DRAGON MENU > VOCABULARY > IMPORT LIST OF WORDS OR PHRASES

| 🖉 Vocabulary Editor  |                  | ×     |
|----------------------|------------------|-------|
| Sea <u>r</u> ch for: |                  |       |
| transl               |                  | Close |
| Written form         | Spoken form      |       |
| 🕂 translevator       | translevator     |       |
| transligamentous     | transligamentous |       |
| P translocate        | translocate      |       |
| translocated         | translocated     |       |
| 🔶 translocation      | translocation    |       |
| translocations       | translocations   |       |

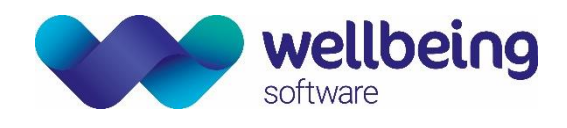

# ADD A WORD WITH DIFFERENT WRITTEN AND SPOKEN FORMS

- Enter your word (written form) in the Vocabulary Editor Search for field. If it is not there, click [Add].
- The Add word or phrase window opens.
- Enter what you want to appear in your report (written form) in the first field.
- Enter what you want to say (spoken form) in the second field.
- Add and train the new word.

| Sp <u>o</u> ken form (if different):<br>triple A |  |  |  |  |
|--------------------------------------------------|--|--|--|--|
| Word category:                                   |  |  |  |  |
| (none)                                           |  |  |  |  |
| Add Cancel Help                                  |  |  |  |  |
|                                                  |  |  |  |  |

#### **REMOVE A WORD**

You can remove a word from your dictionary if it impedes Dragon's ability to recognise the correct word. For example, if Dragon offers 'buckle' instead of 'buccal', you can delete 'buckle'. Be careful not to delete words which you may need in future. You can recover deleted words, see RECOVER A DELETED WORD below.

- Enter your word (written form) in the Vocabulary Editor Search for field.
- Click [Delete] then click [Yes].

| 🧷 Vocabulary Editor                                   |                                                       |                                                                      |
|-------------------------------------------------------|-------------------------------------------------------|----------------------------------------------------------------------|
| Search for:                                           |                                                       |                                                                      |
| buckle                                                |                                                       | Close                                                                |
| Written form                                          | Spoken form                                           |                                                                      |
| buckle                                                | buckle                                                |                                                                      |
| buckled                                               | buckled                                               |                                                                      |
| buckler<br>buckles<br>Bucklew<br>Buckley<br>Buckley's | buckler<br>buckles<br>Bucklew<br>Buckley<br>Buckley's | <u>A</u> dd<br><u>D</u> elete<br><u>T</u> rain<br><u>P</u> roperties |
| D <u>i</u> splay: Searching results                   |                                                       | Help                                                                 |

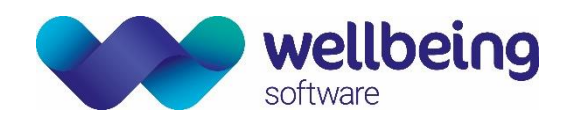

## **REMOVE PROHIBITED CHARACTERS**

Some keyboard characters are used as delimiters in the HL7 message. Using these characters may prevent the transmission of the complete report to PACS. Deleting them from your dictionary will prevent inadvertent use during reporting. If you copy and paste report text from Microsoft Word, you should ensure that none of these characters are used, particularly m and n dash: Word may change hyphens (allowed) to m or n dashes (prohibited).

| Prohibited characters |        |   |                     |  |  |
|-----------------------|--------|---|---------------------|--|--|
| ~                     | tilde  | 1 | broken vertical bar |  |  |
| ٨                     | caret  |   | vertical bar        |  |  |
| -                     | n dash | & | ampersand           |  |  |
| _                     | m dash | \ | back slash          |  |  |

#### **RECOVER A DELETED WORD**

CHANGE

- To recover a deleted word, click the *Display* dropdown list, and select *Deleted words only*.
- Highlight the word and click [Add].

| Search for:                                                                                                    |                                                                                                    |            |
|----------------------------------------------------------------------------------------------------|----------------------------------------------------------------------------------------------------|------------|
|                                                                                                    |                                                                                                    | Close      |
| Written form                                                                                                    | Spoken form                                                                                                    |            |
| &                                                                                                    | and sign                                                                                                    |            |
| &                                                                                                    | and symbol                                                                                                    |            |
| &                                                                                                    | ampersand                                                                                                    |            |
| & Co                                                                                                    | and company                                                                                                    | Add        |
| & Sons                                                                                                    | and Sons                                                                                                    | Add        |
| &&                                                                                                    | logical and                                                                                                    | Delete     |
| -                                                                                                    | n dash                                                                                                    |            |
| _                                                                                                    | M dash                                                                                                    | Train      |
| ٨                                                                                                    | caret                                                                                                    |            |
| I                                                                                                    | vertical bar                                                                                                    | Properties |
| I                                                                                                    | logical or                                                                                                    |            |
| ~                                                                                                    | tilde                                                                                                    | Help       |
| Display: Deleted words on<br>All words<br>Custom words on<br>Words with spok<br>Words with forma<br>Words with custo<br>Words containing<br>Words containing<br>Words containing<br>Temporary Words<br>Words moved for | Ily<br>en forms only<br>utting properties only<br>om properties only<br>of spaces<br>of digits<br>of punctuation<br>of capital letters<br>of<br>m the Backup Dictionary |            |

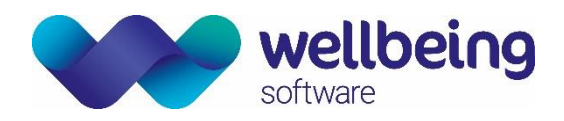

To change an existing word, rather than removing it from your dictionary and adding a new word, you can edit its properties. For some words you may wish to use either English or American spelling (orthopaedic/orthopaedic)

- Enter your word in the Vocabulary Editor Search for field.
- Click [Properties], select *Use alternate written form 1* (Dragon 11 and 12), or *Use printed form 1* (Dragon 13), and enter your preferred spelling.

You can also edit the formatting of words, characters, and phrases. The screenshot below (properties of the open bracket) shows that when you say OPEN BRACKET a ( will be displayed with one space before it, and no spaces after.

| (6) Word Properties                                                                                                    |
|----------------------------------------------------------------------------------------------------|
| Spoken form: open bracket Written form: (                                                                                                    |
| Default formatting         Printed form:       (         Insert       • space before and       • spaces after         Precede by       (nothing) • and follow with       (nothing) •         Format the next word       with normal capitalization • Word category:       (none) •         Format preceding numbers       normally • and following numbers       normally •         Sample:       •       • |
| <u>L</u> ower case in titles                                                                                                    |
| Context 1       Use printed form 1       Special    Eormat                                                                                                    |
| Context 2<br>Use printed form 2 (  before numbers<br>Special Format                                                                                                    |
| OK Cancel <u>R</u> estore defaults Help                                                                                                    |

See also DRAGON MENU > TOOLS > AUTO-FORMATTING OPTIONS for more ways to format words and numbers.

# CREATE CUSTOM COMMANDS

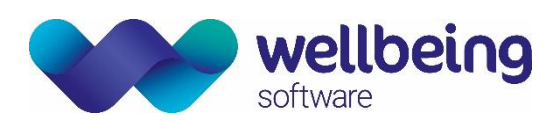

With Dragon's Command Browser you can create a voice command which inserts text into a report. To open the Command Browser, choose CRIS MENU > TOOLS > VR COMMAND BROWSER. You can use and edit the Dragon templates, or make your own commands.

| Command Browser - MyCommands |                   |                                                                                                    |                    |              |                 |                 |   |  |
|------------------------------|-------------------|----------------------------------------------------------------------------------------------------|--------------------|--------------|-----------------|-----------------|---|--|
| Mode MyCommands Help         |                   |                                                                                                    |                    |              |                 |                 |   |  |
|                              |                   |                                                                                                    |                    |              |                 |                 |   |  |
| Task Pane «                  | all)              | MyCommand Name                                                                                                    | Туре               | Availability | Description     | Content         | - |  |
| Mode                         | 🗀 Dragon          | g <mouse> &lt;1to9&gt;</mouse>                                                                                                    | Advanced Scripting | Global       |                 | 15 line(s) of c |   |  |
| Srowse                       | Medical Normals   | z <sup>es</sup> <mouse> &lt;1to9&gt; &lt;1to9&gt;</mouse>                                                                                                    | Advanced Scripting | Global       |                 | 28 line(s) of c |   |  |
| Al outer                     | Medical Templates | g <mouse> &lt;1to9&gt; &lt;1to9&gt; &lt;1to9&gt; &lt;1to9&gt;</mouse>                                                                                               | Advanced Scripting | Global       |                 | 40 line(s) of c |   |  |
| Script                       | Samples           | z <sup>m</sup> <mouse> &lt;1to9&gt; &lt;1to9&gt; &lt;1to9</mouse>                                                                                                   | Advanced Scripting | Global       |                 | 52 line(s) of c | = |  |
| 🗎 Manage                     | 1                 | ges <mouse> &lt;1to9&gt; &lt;1to9&gt; &lt;1to9</mouse>                                                                                                    | Advanced Scripting | Global       |                 | 64 line(s) of c |   |  |
| MyCommands                   | 1                 | g <mouse> &lt;1to9&gt; &lt;1to9&gt; &lt;1to9</mouse>                                                                                                    | Advanced Scripting | Global       |                 | 72 line(s) of c |   |  |
|                              | 1                 | ges <mouse> &lt;1to9&gt; &lt;1to9&gt; &lt;1to9</mouse>                                                                                                    | Advanced Scripting | Global       |                 | 60 line(s) of c |   |  |
| MyCommands                   | 1                 | z <sup>m</sup> <mouse> &lt;1to9&gt; &lt;1to9&gt; &lt;1to9</mouse>                                                                                                   | Advanced Scripting | Global       |                 | 48 line(s) of c |   |  |
| 🖆 New                        | 1                 | ges <mouse> &lt;1to9&gt; &lt;1to9&gt; <mou< th=""><th>Advanced Scripting</th><th>Global</th><th></th><th>36 line(s) of c</th><th></th></mou<></mouse>               | Advanced Scripting | Global       |                 | 36 line(s) of c |   |  |
| X Delete                     | 1                 | z <sup>m</sup> <mouse> &lt;1to9&gt; <mouseaction< th=""><th>Advanced Scripting</th><th>Global</th><th></th><th>23 line(s) of c</th><th></th></mouseaction<></mouse> | Advanced Scripting | Global       |                 | 23 line(s) of c |   |  |
|                              | 1                 | gei <mousegrid></mousegrid>                                                                                                    | Advanced Scripting | Global       |                 | 5 line(s) of c  |   |  |
|                              | 1                 | <sup>4</sup> B dragon brief female exam                                                                                                    | Text and Graphics  | Global       | Brief Female E  | 1 line(s) of te |   |  |
| Edit Properties              | 1                 | <sup>4</sup> B dragon brief male exam                                                                                                    | Text and Graphics  | Global       | Brief Male Exam | 1 line(s) of te |   |  |
| New Copy                     | 1                 | <sup>4</sup> B dragon brief procedure template                                                                                                    | Text and Graphics  | Global       | Brief Procedur  | 13 line(s) of t |   |  |
|                              | 1                 | <sup>4</sup> B dragon CCU fellow admit templ                                                                                                    | Text and Graphics  | Global       | CCU Fellow Ad   | 17 line(s) of t |   |  |
| import                       | 1                 | <sup>4</sup> B dragon discharge summary tem                                                                                                    | Text and Graphics  | Global       | Discharge Sum   | 9 line(s) of te |   |  |
| , Export                     | 1                 | <sup>4</sup> B dragon fellow admit template                                                                                                    | Text and Graphics  | Global       | Fellow Admit    | 13 line(s) of t |   |  |
| 📲 To Script                  | 1                 | <sup>4</sup> B dragon fellow backup template                                                                                                    | Text and Graphics  | Global       | Fellow Backup   | 12 line(s) of t |   |  |
| Draviau                      | 1                 | <sup>4</sup> B dragon fellow consult template                                                                                                    | Text and Graphics  | Global       | Fellow Consult  | 14 line(s) of t |   |  |
| Preview                      |                   | <sup>4</sup> B dragon full exam                                                                                                    | Text and Graphics  | Global       | Full Exam       | 1 line(s) of te | - |  |
|                              |                   |                                                                                                    |                    |              |                 |                 |   |  |

Wellbeing Software recommend prefix your commands with a word that does not usually appear in radiology reports, for example 'My' to avoid Dragon displaying the command name instead of the text you want.

| Command type      | You say               | Dragon displays                                                                                                    |
|-------------------|-----------------------|----------------------------------------------------------------------------------------------------|
| Short phrase      | My NAD                | No abnormality demonstrated.                                                                                                    |
| Signature         | My Signature          | Reported by Dr Jones<br>Consultant Radiologist<br>C123456<br>CT Department                                                                                                    |
| Normal report     | My Normal Chest       | PA and lateral views of chest reveals no evidence of<br>active pleural or pulmonary parenchymal abnormality.<br>Heart and lung size normal. The mediastinum and<br>pulmonary vessels appear normal. |
| Structured report | My Structured Kidneys | Bladder [].<br>Left kidney measures [] cm.<br>Right kidney measures [] cm.                                                                                                    |

Multiple commands can be inserted into a report. For example, you could say MY STRUCTURED KIDNEYS to insert the structured report, NEXT FIELD to go to the square brackets after Bladder, and MY NAD to insert a phrase into that field.

# CREATE A NEW COMMAND

## SHORT PHRASE

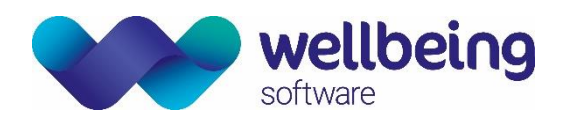

- Select CRIS MENU > TOOLS > VR COMMAND BROWSER
- Click Task Pane (written vertically) on the left hand side of the Command Browser to open the Task pane
- Click New to display the MyCommands Editor window
- Create a command as below

| 🔚 MyCommands Edit                                | tor                                                            | x   |  |  |  |  |  |
|--------------------------------------------------|----------------------------------------------------------------|-----|--|--|--|--|--|
| My <u>C</u> ommand Name:                         | code plain nad                                                 |     |  |  |  |  |  |
| De <u>s</u> cription:                            | plain xray no abnormality                                      |     |  |  |  |  |  |
| Gro <u>u</u> p:                                  | User-defined                                                   | -   |  |  |  |  |  |
| Availability: 🍥 💻 Gl                             | lobal 🔿 🗖 Application-specific 🛛 🖓 Window-specific             | -   |  |  |  |  |  |
| Command Type: <sup>4</sup> B Text and Graphics ▼ |                                                                |     |  |  |  |  |  |
| No abnormality dem                               | nonstrated.                                                    |     |  |  |  |  |  |
| አ 🖻 🛱 B Z                                        | <u>U</u> Aa<br><u>E</u> ±<br><u>U</u> Variable<br>□ Plain Text |     |  |  |  |  |  |
| Sa <u>v</u> e                                    | Cancel Create New Help                                         | .11 |  |  |  |  |  |

| Field              | Description                                                                                                    |
|--------------------|----------------------------------------------------------------------------------------------------|
| MyCommand Name     | This is what you will say to produce the Content (below). Use a word that does not occur in everyday reporting, for example ' <i>My</i> Normal Chest' |
| Description        | Enter a full description. This can be useful to help you find commands when looking through the Command Browser folders.                              |
| Group              | <i>User-Defined</i> is the default. This is the folder in which you will save this new command.                                                       |
| Availability       | Select <i>Global</i> to be able to access this command at all workstations.                                                                           |
| Command Type       | Select <i>Text and Graphics</i> . For information on other types of commands please refer to DRAGON MENU > HELP > HELP TOPICS.                        |
| Content            | Enter the text you want to see, including line and paragraph breaks. Don't format your text at this stage, formatting will not be copied into CRIS.   |
| [Train]            | Click [Train] to train the command, and follow the on-screen instructions. This step is essential for Dragon to accurately transcribe your voice.     |
| [Save]             | Your new command will now be in the User-defined folder.                                                                                              |
| STRUCTURED (FIELDS | S) REPORT                                                                                                    |

- Select CRIS MENU > TOOLS > VR COMMAND BROWSER

- Click Task Pane (written vertically) on the left hand side of the Command Browser to open the Task pane

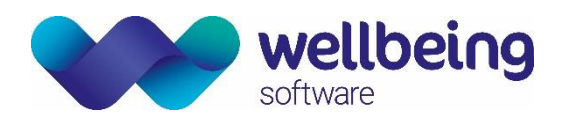

- Click New to display the MyCommands Editor window
- Create a command as below, using a left and right square bracket (with no space in between) to create a field

| 👫 MyCommands Edite            | or                                                      |                        |  |  |  |  |
|-------------------------------|---------------------------------------------------------|------------------------|--|--|--|--|
|                               |                                                         |                        |  |  |  |  |
| MyCommand Name: code mri knee |                                                         |                        |  |  |  |  |
| De <u>s</u> cription:         | MRI knee structured report                              |                        |  |  |  |  |
| Gro <u>u</u> p:               | User-defined                                            | •                      |  |  |  |  |
| Availability: 🎯 💻 GI          | obal 🔿 🗖 Application-specific 🛛 🖓 🖓                     | ndow-speci <u>f</u> ic |  |  |  |  |
|                               |                                                         |                        |  |  |  |  |
|                               |                                                         |                        |  |  |  |  |
|                               |                                                         |                        |  |  |  |  |
| Command Tvr                   | e 4. Text and Graphics                                  | A Name Editor          |  |  |  |  |
| Contant:                      |                                                         |                        |  |  |  |  |
|                               |                                                         |                        |  |  |  |  |
| Long TR axial, sagit          | al, and coronal MR images of the [] knee were obtained. | Â                      |  |  |  |  |
| Comparison: []                |                                                         |                        |  |  |  |  |
| Findings                      |                                                         |                        |  |  |  |  |
| Menisci:                      |                                                         | =                      |  |  |  |  |
| Medial meniscus: []           |                                                         |                        |  |  |  |  |
|                               |                                                         |                        |  |  |  |  |
| Cruciate ligaments:           |                                                         |                        |  |  |  |  |
| Medial collateral ligament: [ |                                                         |                        |  |  |  |  |
| X 🖻 🛍 B I                     | X 🖻 🛍 B I U Aa 🖹 🗄 🗄 Variable 🔲 Plain Text              |                        |  |  |  |  |
| Save                          | Cancel Create Ne <u>w</u>                               | Help                   |  |  |  |  |

When you enter a structured report into CRIS, the cursor will be at the end. Say NEXT FIELD to jump to the first field in your report, and to move through all fields. You can say PREVIOUS FIELD to go back, if you have not already entered a value, as the field disappears once it has been filled.

You can enter another command into a field. This can be useful when you have a field with one of several possible values, each of which is a standard phrase.

# VOICE RECOGNITION COMMANDS

#### MICROPHONE

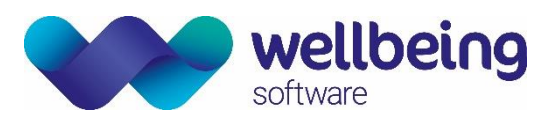

| Wake up                              | Switch mic to on from standby.                                                                                |  |  |
|--------------------------------------|----------------------------------------------------------------------------------------------------|--|--|
| Go to sleep                          | Switch mic to standby from on.                                                                                |  |  |
| Microphone off                       | Switch mic off. You will need to click the icon or SpeechMike button to switch back on.                       |  |  |
| CRIS                                 |                                                                                                    |  |  |
| Show/Hide Request Card               | Show/hide request card.                                                                                       |  |  |
| Clear Patient                        | Clear the patient without saving (F5).                                                                        |  |  |
| Save Report                          | Saves a provisional (unverified) report.                                                                      |  |  |
| Finish Report                        | Presses the [Finished] button to go to the ' <u>Finished</u> ' screen.                                        |  |  |
| Verify Report                        | Saves a verified report.                                                                                      |  |  |
| PACS                                 |                                                                                                    |  |  |
| Next Window                          | Move the cursor (switch focus) between PACS and CRIS without using the mouse.                                 |  |  |
| Load Image                           | Sends PACS message to load images for this exam.                                                              |  |  |
| PACS Off                             | Turns off PACS auto image loading.                                                                            |  |  |
| PACS On                              | Turns on PACS auto image loading.                                                                             |  |  |
| NAVIGATE                             |                                                                                                    |  |  |
| Next exam                            | Go to next section of the report.                                                                             |  |  |
| Previous exam                        | Go to previous section of the report. Includes Clinical History section.                                      |  |  |
| Go back                              | Go to the section of the report (next or previous) you were in previously. Includes Clinical History section. |  |  |
| Go to bottom/top                     | Move cursor to bottom or top of the current report section.                                                   |  |  |
| Go to end of line                    | Move cursor to the end of this line.                                                                          |  |  |
| Insert before/after <word></word>    | Place the cursor before/after <word>.</word>                                                                  |  |  |
| Move Down/Up <n> Lines</n>           | Move cursor down/up by a number of lines.                                                                     |  |  |
| Move Left/Right <n> Words</n>        | Move cursor left/right by a number of lines.                                                                  |  |  |
| Mouse click/double-click/right-click | Press mouse buttons.                                                                                          |  |  |
| Move mouse down/up                   | Move mouse without selecting text.                                                                            |  |  |
| Drag mouse down                      | Drag mouse down and select text.                                                                              |  |  |
| Stop                                 | Stop dragging mouse.                                                                                          |  |  |

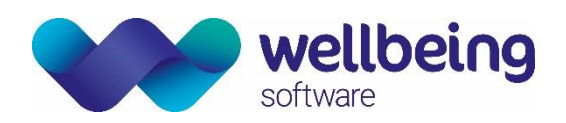

| Edit                                 |             |                                                                                                  |                |               |                    |                             |
|--------------------------------------|-------------|--------------------------------------------------------------------------------------------------|----------------|---------------|--------------------|-----------------------------|
| Sevetab that                         | Del         | ete all entered te                                                                               | xt that was    | Delete        |                    | Delete last number of       |
| Scratch that                         | dict        | ated since your la                                                                               | st pause.      | Delete        | ast <n> words</n>  | words.                      |
| Scratch that <n> times Dele ente</n> |             | ete last number of<br>ered.                                                                      | fdictations    | Delete li     | ine                | Delete current line.        |
| Undo that                            | Unc         | lo last action (fo                                                                               | or example     | Cut that      |                    | Cut selected text and       |
|                                      | unir        | ntentional deletion                                                                              | n).            |               |                    | save to the clipboard.      |
| Delete that                          | Dele        | ete selected text.                                                                               |                | Paste th      | at                 | Paste cut text.             |
| Insert                               |             |                                                                                                  |                |               |                    |                             |
| Insert title                         |             | Insert a title in the current section.                                                           |                |               |                    |                             |
| Insert all titles                    |             | Insert clinical his                                                                              | tory and all e | exam title    | s, and press Ent   | er for each.                |
| Insert exam titles                   |             | Insert all exam ti                                                                               | tles, and pre  | ss Enter f    | or each.           |                             |
| Start report                         |             | Insert a title in th                                                                             | ne current se  | ction, the    | n press Enter.     |                             |
| Insert phrase                        |             | Press Alt + P to s                                                                               | how the cod    | ed phrase     | e dialog.          |                             |
| New line                             |             | Move the cursor down one line.                                                                   |                |               |                    |                             |
| New paragraph                        |             | Start a new paragraph by moving the cursor down two lines.                                       |                |               |                    |                             |
| Select                               |             |                                                                                                  |                |               |                    |                             |
| Select <word></word>                 |             | Select the closest instance of a word behind your cursor.                                        |                |               |                    |                             |
| Select again                         |             | Select the previous instance of a selected word. Repeat to select other instances of that word.  |                |               |                    |                             |
| Select <start> through</start>       | <end></end> | Select a group of words.                                                                         |                |               |                    |                             |
| Select next <n> words</n>            |             | Select the next number of words from your cursor.                                                |                |               |                    |                             |
| Select previous paragr               | aph         | Select the previous paragraph.                                                                   |                |               |                    |                             |
| Select the next <n> ch</n>           | aracters    | Select specified number of characters, including letters, numbers, spaces, and other characters. |                |               |                    |                             |
| Unselect that                        |             | Unselect selected text.                                                                          |                |               |                    |                             |
| Select all                           |             | Selects all text in the Report Editor, however CRIS                                              |                |               |                    |                             |
| Format                               |             |                                                                                                  |                |               |                    |                             |
| Cap that Capitaliz                   |             | ze selected text. Capitalize <                                                                   |                | <word></word> | Capitalize the     | text you say.               |
| Underline that                       | Underlin    | e selected text.                                                                                 | Underline      | <word></word> | Underline the      | text you say.               |
| Bold that                            | Bold sele   | ected text.                                                                                      | All caps on    | /off          | All text upper     | ase until you turn it off.  |
| Italicize that                       | Italicize   | selected text.                                                                                   | Underline      | on/off        | All text under     | ined until you turn it off. |
| Bold <word></word>                   | Bold the    | text you say.                                                                                    | Bold on/of     | f             | All text in bold   | until you turn it off.      |
| Italicize <word> Italicize</word>    |             | the text you say.                                                                                | Italic on/of   | ff            | All text in italio | cs until you turn it off.   |

#### Correct

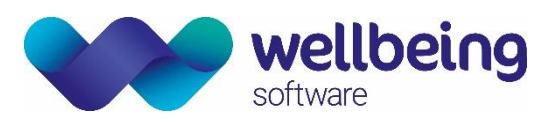

| Spell That   | Display the Spelling Window. You can enter the correct spelling of the word you selected. If it does not already exist in your dictionary, Dragon will add it. You will see the new word in the dictionary next time you log in. |
|--------------|----------------------------------------------------------------------------------------------------|
| Train That   | Display the Train Words window. You can train the selected word to help Dragon transcribe your voice more accurately.                                                                                                    |
| Correct That | Display the Correction Menu. This offers suggested spellings for the selected word, other options, and a link to open DRAGON MENU > TOOLS > OPTIONS.                                                                             |

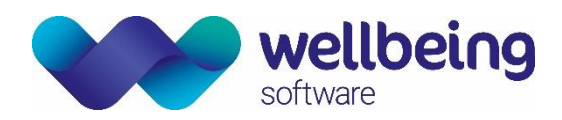

# **Document Control**

| Title          |         | CRIS Using Dragon Voice Recognition |                                                             |                            |              |  |  |  |
|----------------|---------|-------------------------------------|-------------------------------------------------------------|----------------------------|--------------|--|--|--|
| Author Wellbei |         | Wellbeing                           | Training Manager                                            | Date Created               | 17/06/1019   |  |  |  |
| File Ref.      |         | CRIS_CRIB                           | _CRIB_VR_292_Dragon_Using_Voice_Recognition_13_WS_V1.0.docx |                            |              |  |  |  |
| CRIS Version   |         | 2.09.10p c                          | onwards                                                     |                            |              |  |  |  |
| Change H       | listory |                                     |                                                             |                            |              |  |  |  |
| Issue          | Date    |                                     | Author / Editor                                             | Details of Change          |              |  |  |  |
| D1.0           | 17/0    | 5/2019                              | ESM / DG                                                    | First Issue – Rebranded fi | rom original |  |  |  |
| V1.0           | 01/0    | 7/2019                              | Emma Savage-Mady                                            | Review and publish         |              |  |  |  |
|                |         |                                     |                                                             |                            |              |  |  |  |
|                |         |                                     |                                                             |                            |              |  |  |  |
|                |         |                                     |                                                             |                            |              |  |  |  |
|                |         |                                     |                                                             |                            |              |  |  |  |
|                |         |                                     |                                                             |                            |              |  |  |  |
|                |         |                                     |                                                             |                            |              |  |  |  |
|                |         |                                     |                                                             |                            |              |  |  |  |
|                |         |                                     |                                                             |                            |              |  |  |  |
|                |         |                                     |                                                             |                            |              |  |  |  |
|                |         |                                     |                                                             |                            |              |  |  |  |
| Review D       | ate     |                                     | 01/07/2019                                                  |                            |              |  |  |  |